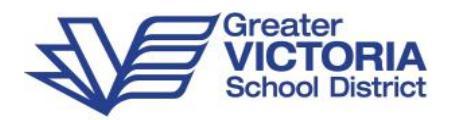

## **MyEd Handout for Case Managers**

NOTE: Always be in <u>Student Services</u> view to work on your IEPs

## Getting Started

### Plan Status and Dates

The Plan Status is determined by the start and end dates of the plan.

A \*Plan Alert is triggered by an ACTIVE plan status.

- Active -> Current. The plan you are following for the day to day support of the student
- Draft -> Future. A plan that you are preparing for a future implementation
- Previous -> Past. A plan that was used in the past

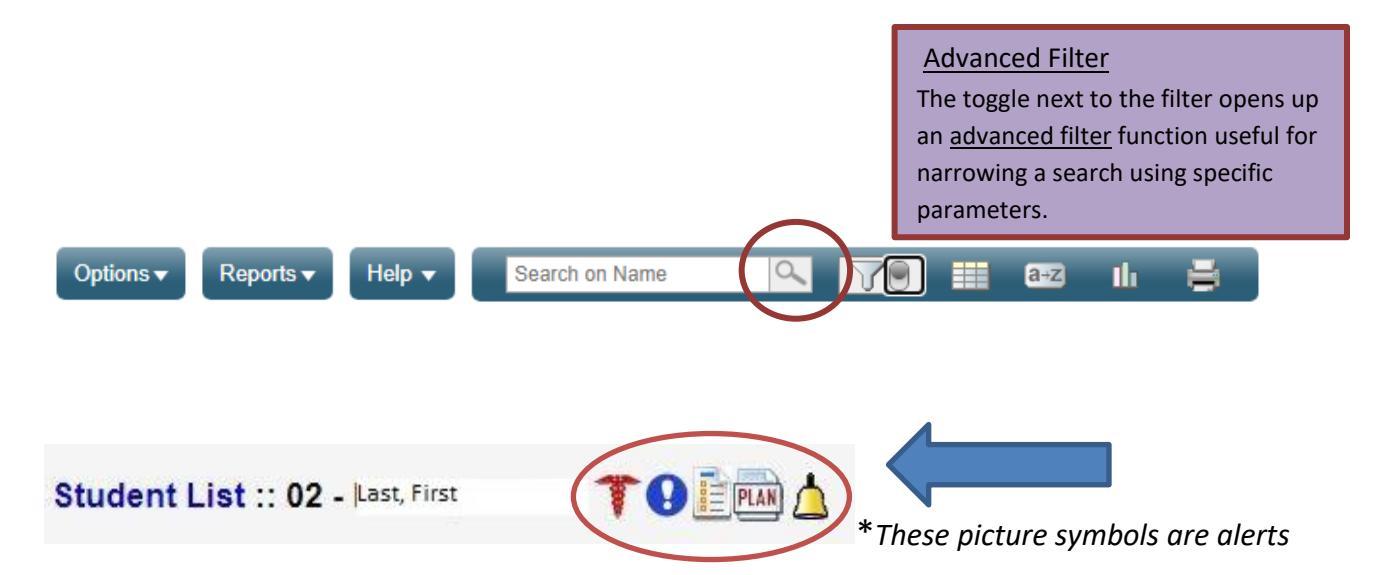

## Naming

SD61 uses a convention for naming IEPs, for example, 61-IEP-(current school year as of September). When a new designation is brought into MyEd, the Plan will be named using this co

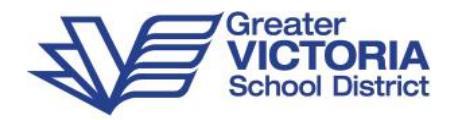

## My Cases: Plan Details Top Tab

To create a list of your caseload, you must first assign yourself as Case Manager.

From the Student top tab, use the filter to select All Records.

To assign yourself as Case Manager, open the *Active* plan and click on Plan Details. Use the magnifying glass to access the pick list and choose your name from the list.\*\* As you assign yourself, the students will appear on your Current Cases. You can then filter for My Cases rather than All Records.

- 1. Student top tab
- 2. Filter for "All Records"
- 3. Click on Student Name
- 4. Click Plans side tab
- 5. Click on the Active Plan Name
- 6. Click on the Plan Details top tab
- 7. Assign yourself as Case Manager using the magnifying glass
- 8. Set the "Start Date" and "End Date" for the current school year
- 9. Update the plan name to reflect the current school year.
- 10. Click the "Parent Consulted" box
- 11. Enter the date the parents/guardians were consulted using the date picker
- 12. Click Save

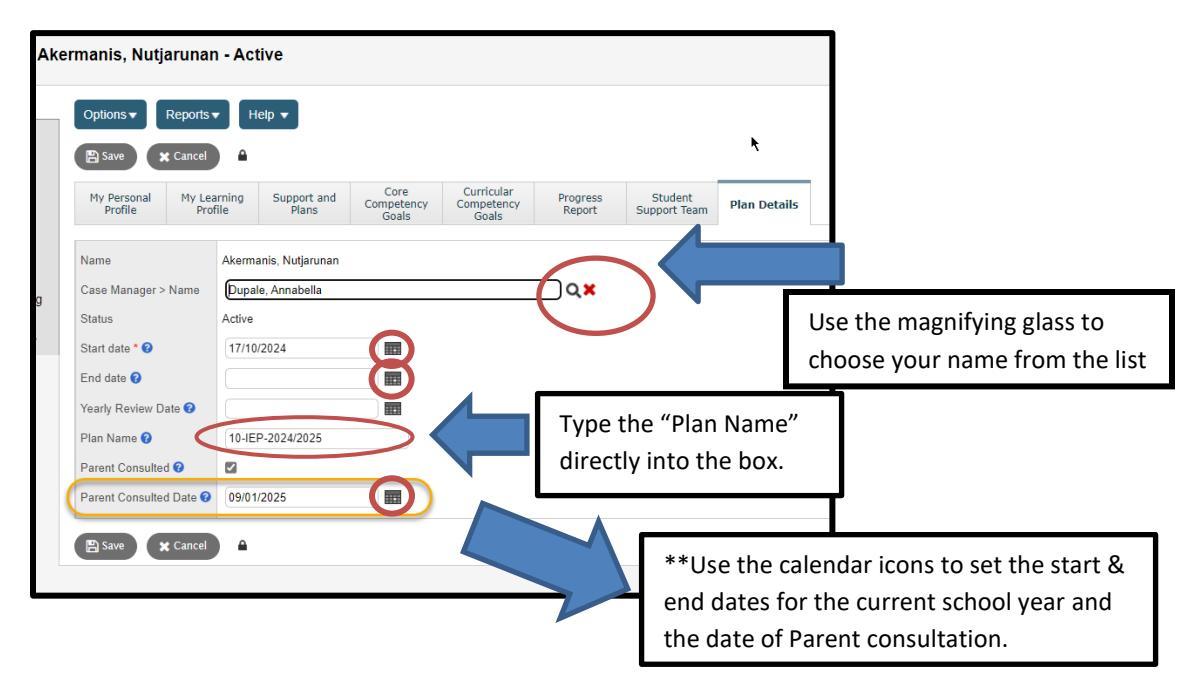

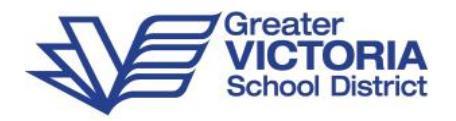

## Plan Details (Plans Side Tab)

From the Plans Side Tab, IEP details are entered into top tabs: *My Personal Profile, My Learning Profile, Support and Plans, Core Competency Goals, Curricular Competency Goals, Student Support Team, and Plan Details.* 

#### My Personal Profile

| My Personal<br>Profile | My Learning<br>Profile | Support and<br>Plans                                                                                                    | Core<br>Competency<br>Goals                                                                                                    | Curricular<br>Competency<br>Goals                                                                                                  | Progress<br>Report                                                                                 | Student<br>Support Team                                                                          | Plan Details                                                                    |                                                                            |        |
|------------------------|------------------------|----------------------------------------------------------------------------------------------------|----------------------------------------------------------------------------------------------------|----------------------------------------------------------------------------------------------------|----------------------------------------------------------------------------------------------------|--------------------------------------------------------------------------------------------------|---------------------------------------------------------------------------------|----------------------------------------------------------------------------|--------|
| My Interests           |                        | l love my fam<br>basketball. O<br>My family an<br>- playing and<br>- socializing,<br>- roller skatin<br>- stories, rea<br>- dancing and<br>- going to the | nily. I like to hug t<br>In my own I like t<br>creating, Lego, i<br>playing games, a<br>g and ice skating<br>ding, and drawing<br>d music<br>park | hem and I like wh<br>o watch YouTube<br>nat I like going to s<br>cooking<br>and basketball<br>g                                    | en we go to th<br>and play Roble<br>school and I ha                                                | e park. I like playin<br>ox. My favourite bo<br>ve a lot of interest                             | g with my friend<br>ooks are the Ivy<br>s:                                      | ls and I like<br>& Bean Series.                                            | •<br>• |
| Location of Evide      | ence 1 🕜               | IEP meeting                                                                                                    | notes, Who Am I                                                                                                    | Profile                                                                                                    |                                                                                                    |                                                                                                  |                                                                                 |                                                                            | ₽      |
| My Learning Pre        | ferences               | An easy way<br>My family an<br>- I like routine<br>- I am a tactil<br>- Repetition a                                                                      | for me to show w<br>d team notice that<br>e, clear and conc<br>e/kinesthetic lear<br>and practice help                                            | what I know is by<br>at:<br>ise directions, vis<br>rner; I love manip<br>me learn                                                  | giving a thumb<br>ual instructions<br>ulatives and so                                              | s-up. I want to get<br>and prompting, co<br>rting                                                | better at reading                                                               | g.                                                                         |        |
| Location of Evide      | ence 2                 | IEP meeting                                                                                                    | notes                                                                                                    |                                                                                                    |                                                                                                    |                                                                                                  |                                                                                 |                                                                            | ₽      |
| What You Need          | To Know About Me       | I am funny an<br>- I am a swee<br>able to follow<br>- I can be hau<br>- I am followe<br>communicati<br>- I received a<br>and designat                     | nd caring<br>d team notice tha<br>et, happy, and hu<br>rd to understand<br>d by a pediatrici<br>on.<br>Psycho-educati<br>ed with a SLD in         | at<br>imourous student<br>and like to follow v<br>(expressive langu<br>an (Dr. Gregoire):<br>onal assessment<br>reading, writing a | who is curious<br>what my peers<br>Jage disorder).<br>Developmenta<br>Spring, 2023, F<br>and math. | and inquisitive ab<br>are doing.<br>I work with both th<br>I and medical con<br>Rachel Howard-Sc | out the world are<br>the school SLP and<br>cerns include ch<br>hool psychologis | ound me. I am now<br>nd private SLP<br>allenges with<br>st. I am diagnosed |        |
| Location of Evide      | ence 3                 | IEP meeting                                                                                                    | notes; Psycho-e                                                                                                    | ducational report                                                                                                    |                                                                                                    |                                                                                                  |                                                                                 |                                                                            | jð     |

- My Interests, My Learning Preferences, What You Need To Know About Me Free form text fields
- Location of Evidence1, Location of Evidence2, and Location of Evidence3 Free form text fields which correspond to the My Interests, My Learning Preferences, and What You Need To Know About Me fields.
- Click **SAVE** if changes have been made.

| 'double boxes' 🗗 to open the text window bigger. | Tip: Place your cursor over the blue int | formation circle 🔮 for more information. Click the 👘 |
|--------------------------------------------------|------------------------------------------|------------------------------------------------------|
|                                                  | 'double boxes' 🗗 to open the text win    | dow bigger.                                          |

🖹 Save

🗙 Cancel

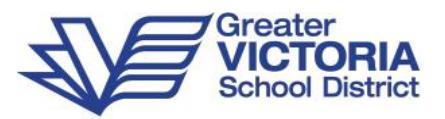

| tails                            | Options - Report                    | rts 🔻 🛛 He                   | elp 🔻                          |                             |                                                  |                                                                                                    |            |                    |           |                                                                                                    |
|----------------------------------|-------------------------------------|------------------------------|--------------------------------|-----------------------------|--------------------------------------------------|----------------------------------------------------------------------------------------------------|------------|--------------------|-----------|----------------------------------------------------------------------------------------------------|
| NS<br>letails<br>orms            | 🖺 Save 🗶 Canc                       | el 🔒                         | Auto-saved at 11:10            | 8 AM                        |                                                  |                                                                                                    |            |                    | C         | ompetency Based Plan                                                                                                    |
| ontacts                          | My Personal My<br>Profile F         | Learning<br>Profile          | Support and<br>Plans           | Core<br>Competency<br>Goals | Curricular<br>Competency<br>Goals                | Progress<br>Report                                                                                                    | St<br>Supp | tudent<br>ort Team | Plan Deta | ils                                                                                                    |
| tendance                         | Thoughts from my team               | 0 🔽                          |                                |                             |                                                  |                                                                                                    |            |                    |           |                                                                                                    |
| onduct<br>ademics                | My Competency Area<br>My Focus Area | Persona                      | al and Social 🗸                |                             | -  <br>fri<br>ye                                 | like my familiar<br>ends from last<br>am assertive                                                                                                    | ▲ <b>∂</b> |                    |           | My team notices I<br>need support with:<br>- being put on the spo<br>can be uncomfortable                                                                                               |
| inscript<br>sessments            |                                     | Commu<br>Thinking<br>Persona | nication<br>9<br>al and Social | My Strengths                | -  <br>   <br>   <br>                            | enjoy active play<br>like imaginative<br>ay<br>feel safe and<br>appy at school                                                                           | •          | My Stretc          | hes       | for me                                                                                                    |
| hedule                           |                                     |                              |                                |                             |                                                  |                                                                                                    |            |                    |           |                                                                                                    |
| mbership<br>nsactions<br>cuments | My Competency Area                  | Commu                        | nication 🗸                     | My Strengths                | M<br>ar<br>th<br>wi<br>th<br>//                  | y team notices that<br>n working hard on<br>e goals I've made<br>th SLP: Working o<br>e sounds /                                                         | n          | My Stretc          | hes       | My team thinks I need<br>support with:<br>- speech clarity, it can<br>be difficult for some<br>people to understand<br>what I am saying<br>- when I am excited o<br>constituted I aread |
| pshots                           |                                     |                              |                                |                             |                                                  |                                                                                                    | 10         |                    |           | more time to get my<br>thoughts and ideas of                                                                                                    |
|                                  | My Competency Area<br>My Focus Area | Thinking                     | •                              | My Strengths                | M<br>- I<br>- I<br>SL<br>Ve<br>- I<br>ple<br>- I | y team notices:<br>can copy writing<br>respond well to<br>ipport and am<br>ry coachable<br>follow the group<br>an and expected<br>shaviours<br>am a calm |            | My Stretc          | hes       | My team thinks I<br>could use support<br>with: an extra check<br>for understanding and<br>positive, focused<br>feedback for<br>correcting or<br>improving my work.                      |

My Learning Profile

- **Thoughts from my team** Check this box if the learning profile was completed by the team members rather than in the student's own voice.
- My Competency Area Use the drop down to select
- My Strengths and My Stretches Free form text fields
- My Focus Area Checkbox
- Click **SAVE** if changes have been made.

**Please Note:** The starred\* heading in the drop-down menu is a previous heading. Headings should be selected from the updated (not starred) language.

Support and Plans

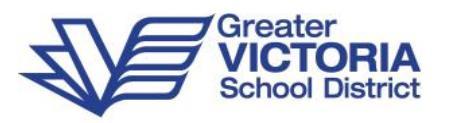

| Details                     | Options -              | Reports -              | lelp 🔻               |                             |                                   |                    |                  |                        |                                               |                                      |                                           |                               | ↗ |
|-----------------------------|------------------------|------------------------|----------------------|-----------------------------|-----------------------------------|--------------------|------------------|------------------------|-----------------------------------------------|--------------------------------------|-------------------------------------------|-------------------------------|---|
| Plans<br>▶ Details<br>Forms | Save :                 | 🗙 Cancel 🔒             |                      |                             |                                   |                    |                  |                        |                                               |                                      | Competency                                | Based Plan                    | ~ |
| Contacts                    | My Personal<br>Profile | My Learning<br>Profile | Support and<br>Plans | Core<br>Competency<br>Goals | Curricular<br>Competency<br>Goals | Progress<br>Report | Stude<br>Support | ent<br>: Team          | Plan Details                                  |                                      |                                           |                               |   |
| Attendance                  | Supports               |                        |                      |                             |                                   |                    |                  |                        |                                               |                                      |                                           |                               |   |
| Conduct                     |                        | Category 😮             |                      |                             | Support Typ                       | e                  |                  | Descr                  | iption                                        |                                      |                                           |                               |   |
| Academics                   |                        | Essential Supp         | orts                 |                             | Environment                       | al                 |                  | COMM<br>sound<br>sound | MUNICATION: - SI<br>is, use a mirror so<br>is | LP intervention, phy that can see wh | sical cues to prompt<br>at mouth looks li | to use corrective when making | t |
| Transcript                  | Сок                    | Universal Cla          | ssroom 🗸 Un          | iversal Classroom           | Environme                         | ntal 🗸 Enviro      | nmental          | CC<br>- v              | MMUNICATION                                   | :<br>cise instructions               |                                           | ÷ 6                           |   |
| Assessments                 |                        | Essential Sur          | poorts               |                             |                                   |                    |                  |                        |                                               |                                      |                                           | fill Delate                   |   |
| Schedule                    | Supplementary          | Supplementa            | ry Plans             |                             |                                   |                    |                  |                        |                                               |                                      | E Add                                     | Delete                        |   |
| Membership                  | Plans @                | Universal Cla          | ssroom               |                             |                                   |                    |                  | D                      | ate                                           |                                      |                                           |                               | ٦ |
| Transactions                |                        |                        |                      |                             |                                   | No matching r      | ecords           |                        |                                               |                                      |                                           |                               |   |
| Documents                   |                        |                        |                      |                             |                                   |                    |                  |                        |                                               |                                      |                                           | ft palas                      |   |
| Snapshots                   |                        |                        |                      |                             |                                   |                    |                  |                        |                                               |                                      | - Add                                     | Delete                        |   |
|                             |                        | See IE                 | P file for SLP, O    | ſ                           |                                   |                    |                  |                        |                                               |                                      |                                           |                               | ٦ |
|                             |                        |                        |                      |                             |                                   |                    |                  |                        |                                               |                                      |                                           |                               |   |
|                             | Additional Com         | ments                  |                      |                             |                                   |                    |                  |                        |                                               |                                      |                                           |                               |   |
|                             |                        |                        |                      |                             |                                   |                    |                  |                        |                                               |                                      |                                           |                               |   |
|                             |                        |                        |                      |                             |                                   |                    |                  |                        |                                               |                                      |                                           | /                             | 8 |
|                             | B Save                 | 🗙 Cancel 🔒             |                      |                             |                                   |                    |                  |                        |                                               |                                      |                                           |                               |   |

#### Supports

- 1. Click on the **Add** button
- 2. Choose the support *Category* (Universal Classroom Supports or Essential Supports) by clicking on the drop down menu
- 3. Choose the Support Type by clicking on the drop down menu
- 4. Enter the Description
- 5. Additional supports can be added by clicking **Add** again
- 6. Select and click **Delete** to remove a support.

Supplementary Plans - Click on the Add button to select the type of plan and enter the date.

#### Additional Comments - Free form text field

Click **SAVE** if changes have been made.

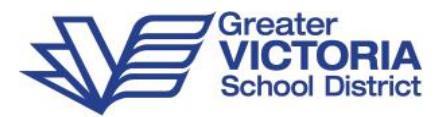

#### Core Competency Goals

| Details                     | Optio      | ns 🔻               | Reports <del>v</del>   | Help 🔻               |                             |                                   |                    |                         |                    |             |                    | 2      |
|-----------------------------|------------|--------------------|------------------------|----------------------|-----------------------------|-----------------------------------|--------------------|-------------------------|--------------------|-------------|--------------------|--------|
| Plans<br>• Details<br>Forms | 🖹 Sa       | we                 | Cancel                 |                      |                             |                                   |                    |                         |                    |             | Competency Based F | Plan 🗸 |
| Contacts                    | My P<br>Pr | Personal<br>rofile | My Learning<br>Profile | Support and<br>Plans | Core<br>Competency<br>Goals | Curricular<br>Competency<br>Goals | Progress<br>Report | Student<br>Support Team | Plan Details       |             |                    |        |
| Attendance                  |            |                    |                        |                      |                             |                                   | Core Compe         | tency Goals             |                    |             |                    |        |
| Conduct                     |            |                    |                        |                      |                             |                                   |                    |                         |                    |             |                    |        |
| Academics                   |            | ID 🔞               | Core Co                | ompetency            |                             |                                   | G                  | oal                     |                    |             |                    |        |
| Terrorist                   |            | CC1                | Commu                  | nicating             |                             |                                   | 1                  | listen and respond to o | thers by           |             |                    |        |
| Transcript                  |            | CC2                | Critical               | and Reflective Thir  | nking                       |                                   | 1                  | can tell or show others | something about    | my thinking |                    |        |
| Assessments                 | 0          | CC3                | Critical               | and Reflective Thir  | nking                       |                                   | 1                  | can ask questions and   | consider options   |             |                    |        |
| Schedule                    |            | CC4                | Persona                | al Awareness & Re    | sponsibility                |                                   | 1                  | can play a role in my p | ersonal well-being | (toileting) |                    |        |
| Membership                  |            |                    |                        |                      |                             |                                   | I                  |                         |                    |             | C Add              | Delete |

#### Core Competency Goals

- 1. Click the Add button
- 2. **IMPORTANT**: Enter a Goal Number first preface the number with CC e.g. CC1, CC2, CC3, etc.
- 3. Select Core Competency Area using the drop down arrow

|                         |                                | No matching rec    | orda       |       |
|-------------------------|--------------------------------|--------------------|------------|-------|
| Namper                  | Q                              | Djective           | itrategies |       |
| Objectives              |                                |                    |            |       |
| Core Goal               | Personal Awa                   | areness<br>vnebšky |            |       |
|                         | Critical Three<br>Personal and | ing<br>I Cultural  |            |       |
| facet                   | Creative The                   | nking              |            | _ ~ ~ |
| Gore Camperency         |                                |                    | -          |       |
| 1000 11 PACK PROPERTY 1 |                                |                    |            |       |

4. Use the magnifying glass to select the **Facet(s)**, click **OK Hint**: Click on the 'Description' heading to sort on this field

|       | a second second s | _                   |       |
|-------|----------------------------------------------------------------------------------------------------|---------------------|-------|
| Jul 1 | Code                                                                                                    | Description =       | State |
| Ð,    | Connect and engage with others                                                                                                    | Com Cation1         |       |
| 2     | Acquire, interpret, and present information                                                                                                    | Communication2      |       |
| 1     | Collaborate to plan                                                                                                    | Communication3      |       |
| 3     | Explain/recourt and reflect on experiences                                                                                                    | Communication4      |       |
| 1     | Novelty and value                                                                                                    | Creative Thinking 1 |       |
| 7     | Developing Ideas                                                                                                    | Creative Thinking2  |       |
| 1     | Generating Ideas                                                                                                    | Creative Thinking3  |       |
| 1     | Analyze and critique                                                                                                    | Criscal Thinking1   |       |
| 8     | Question and investigate                                                                                                    | Critical Thinking2  |       |
| 5     | Develop and design                                                                                                    | Critical Thinking3  |       |

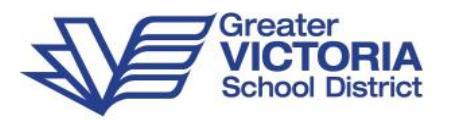

5. Core Goals can be selected by clicking the black triangle  $\blacktriangleleft$  in the right hand corner:

|                       | No matching re                 | scords     |       |
|-----------------------|--------------------------------|------------|-------|
| Number                | Objective                      | Strategies |       |
| bjectives             |                                |            |       |
|                       |                                |            |       |
| Core Goal             |                                | -          |       |
| acet                  |                                |            | _ Q 1 |
|                       | Connect and engage with others |            |       |
| cre Competency<br>rea | Communication •                |            |       |
|                       |                                |            |       |

- CC1 Goal Number\* 🔮 Core Competency Area Communication • Facet Q X Competency Search **Critical Thinkin** Creative Thinking Core Goal Personal Awareness and Responsibility Social Responsibility ositive Personal & Cutural Identity Objectives Objective Strategies Number No matching records 2 Delete 🕂 Add 🗹 OK 🛛 🗶 Cancel
- a. Select the Competency from the drop down:

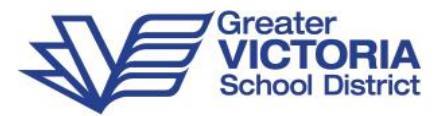

- b. Select the **Facet** to further narrow down the list.
- c. Click to insert the text into the **Core Goal** field:

|                 |            | No mate               | thing records                     |                                                                                |          |
|-----------------|------------|-----------------------|-----------------------------------|--------------------------------------------------------------------------------|----------|
| Number          |            | Objective             |                                   | Strategies                                                                     |          |
| bjectives       |            |                       |                                   |                                                                                |          |
|                 |            |                       | respectfully<br>Communication     | Connect and engage with others                                                 |          |
|                 |            |                       | ( resognize their d               | 1 Connect and engage with others<br>here are different points?d?view and i can | dugne    |
|                 |            |                       | I are an active to                | lever; I acoport and encourage the person                                      | speaking |
| Core Goal       |            |                       | r ask and respon<br>Communication | d to simple, direct guestions<br>Connect and engage with others                | b-       |
|                 |            |                       | Seerch                            |                                                                                |          |
|                 |            |                       | Facet Conne                       | ct and engage with others                                                      |          |
|                 |            |                       |                                   | Show My Codes                                                                  | -        |
|                 | I ask an   | d respond to simp     | Competency                        | Communication                                                                  |          |
|                 |            |                       |                                   |                                                                                | 7        |
| acet            | COMPECT II | ic eigage with others |                                   |                                                                                | 0        |
| Area            | Connector  | ni oranao unto elbore |                                   |                                                                                | (4)      |
| Core Competency | Communica  | too *                 |                                   |                                                                                |          |

- d. Add to or edit **Core Goal** field as required. Click the black triangle ► to hide the selection screen again.
- 6. In the **Objectives** area, click the **Add** button

| Area                    | Co        | mmunication 🔻                 |           |               |               |       |
|-------------------------|-----------|-------------------------------|-----------|---------------|---------------|-------|
| Facet                   | Con       | inect and engage with others  |           |               |               | Q     |
|                         | I c<br>to | an understand and share in me | formation | about a topic | that is impor | rtant |
| Core Goal               |           |                               |           |               |               |       |
| Cole Goal<br>Objectives | Number    | Objective                     |           | Strategies    |               |       |

- a. Enter the Number, Objective, and Strategies and click OK.
- b. Click Add again to add additional Objectives
- 7. Click **OK** at the bottom of the window
- 8. Additional Core Competency Goals can be added by clicking Add again
- 9. Click **SAVE**

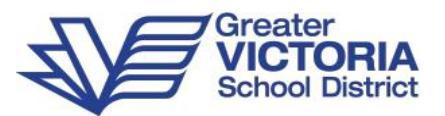

#### **Curricular Competency Goals**

| Details                     | Options -              | Reports - H            | lelp 🔻               |                             |                                   |                    |                         |                             |      |                   |      |
|-----------------------------|------------------------|------------------------|----------------------|-----------------------------|-----------------------------------|--------------------|-------------------------|-----------------------------|------|-------------------|------|
| Plans<br>▶ Details<br>Forms | Save                   | 🗙 Cancel 🔒             |                      |                             |                                   |                    |                         |                             | Comp | etency Based Plan | ı •  |
| Contacts                    | My Personal<br>Profile | My Learning<br>Profile | Support and<br>Plans | Core<br>Competency<br>Goals | Curricular<br>Competency<br>Goals | Progress<br>Report | Student<br>Support Team | Plan Details                |      |                   |      |
| Attendance                  |                        | (T==2.4 =              | h                    |                             |                                   |                    |                         |                             |      |                   |      |
| Conduct                     |                        | Englis                 | n Language Ar        | ts - Language               | and story car                     | i be a source      | of creativity           | and joy.                    |      |                   |      |
| cademics                    |                        |                        |                      |                             |                                   |                    |                         |                             |      |                   |      |
| ranscript                   |                        |                        |                      |                             |                                   |                    |                         |                             |      |                   |      |
| ssessments                  | Big Ideas              |                        |                      |                             |                                   |                    |                         |                             |      |                   |      |
| Schedule                    |                        |                        |                      |                             |                                   |                    |                         |                             |      |                   |      |
| Aemborship                  |                        |                        |                      |                             |                                   |                    |                         |                             |      |                   |      |
|                             |                        |                        |                      |                             |                                   |                    |                         |                             |      |                   |      |
| ransactions                 |                        |                        |                      |                             | Cu                                | rricular Compet    | ency Goals              |                             |      |                   |      |
| Documents                   | ID 😧                   | Area Of Le             | earning              | Lear                        | ning Standard                     |                    |                         |                             |      |                   |      |
| Snapshots                   | CR1                    | English La             | nguage Arts          | Engli                       | sh Language Arts -                | Explore foundati   | onal concepts of pr     | int, oral, and visual texts |      |                   | _    |
|                             |                        | 1                      |                      |                             |                                   |                    |                         |                             |      | 🕂 Add 🗎 De        | lete |
|                             | E Sava                 | Cancel                 |                      |                             |                                   |                    |                         |                             |      |                   |      |

#### Big Ideas –

- 1. Use the black triangle < to expand the Area of learning bank.
- 2. Choose the Area of Learning and the appropriate Grade Level
- 3. Click to insert the Big Idea text into the field

|           | All matter is made of particles  |                                                                                                    |
|-----------|----------------------------------|----------------------------------------------------------------------------------------------------|
| iig ideas | All matter is made of particles. | Area of Learning<br>Scence Show My Codes<br>Grade level 3 Show My Codes<br>Genetic 13 Control of pertoine<br>Science 13 Ling things an diverse, can be grouped and interact in their<br>science 13 |
|           |                                  | Thermal energy can be produced and transferred<br>Science 3                                                                                                    |
|           | Curricula                        | ar Competency Goals                                                                                                    |
| 10 9 OI   | Area Of Learning                 | Curricular Goal                                                                                                    |
|           | N                                | le matching records                                                                                                    |
|           |                                  | 🖬 Add 🛛 🛱 Delete                                                                                                    |

- 4. Add to or edit the Big Idea field as required. Use the black triangle ►to hide the selection screen.
- 5. Click **SAVE** at the bottom of the screen.

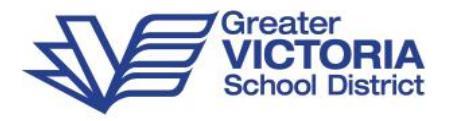

#### **Curricular Competency Goals**

- 1. Click the **Add** button
- 2. **IMPORTANT**: Enter the **Goal Number first** preface the number with CR e.g. CR1, CR2, CR3, etc.
- 3. Enter the **Type of Goal** as Replacement or Supplemental
- 4. Enter the **Teacher Responsible** (can be more than one teacher)
- 5. Select the Area of Learning from the drop down menu
- 6. Click the black triangle  $\triangleleft$  to access choose the **Learning Standard** from the selection screen.

| Goal Number * 🧕     | CR1                                                                                                    |                |
|---------------------|----------------------------------------------------------------------------------------------------|----------------|
| Type of Goal        | Supplemental *                                                                                                    |                |
| Teacher Responsible | Mr. Teacher                                                                                                    |                |
| Area Of Learning    | Science •                                                                                                    |                |
| Learning Standard   | Applied Design, Skills & Technology<br>Arts Education<br>Career Education<br>Core French<br>English Language Arts<br>Français langue première<br>Français langue seconde - immersion<br>Mathematics<br>Physical and Health Education |                |
| Objectives          | Science                                                                                                    |                |
| Number              | Second Lan                                                                                                    | Strategies     |
|                     | Social Studies                                                                                                    |                |
|                     | No matching records                                                                                                    |                |
|                     |                                                                                                    | 🕂 Add 🛍 Delete |
| G OK Cancel         |                                                                                                    |                |

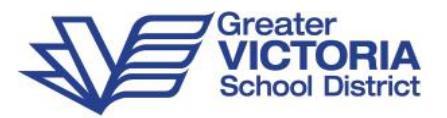

- 7. Select an Area of Learning
- 8. Select an **Organizer** to narrow down the list
- 9. Click to insert the text into the Learning Standard field

| Goal Number * 🧕     | CR1                              |                                                    |                                                                                                    |                                                                                                    |  |  |  |
|---------------------|----------------------------------|----------------------------------------------------|----------------------------------------------------------------------------------------------------|----------------------------------------------------------------------------------------------------|--|--|--|
| Teacher Responsible | Teacher Na                       | ime                                                |                                                                                                    |                                                                                                    |  |  |  |
| Area Of Learning    | Science                          |                                                    | •                                                                                                    |                                                                                                    |  |  |  |
| Learning Standard   | Communic<br>suggeste<br>construc | ate scientific<br>d course of ac<br>ting evidence- | Area of Learning S<br>Show My Codes<br>Organizer Commun<br>Search<br>Express and reflect on pe<br>Science Communicati<br>Science Communicati<br>Science Communicati<br>Science Communicati<br>Science Communicati<br>Science Communicati | cience<br>icating<br>rsonal experiences of place<br>rg<br>less claims information<br>rg<br>aritely of experiences perspectives and<br>rg |  |  |  |
| Objectives          |                                  |                                                    |                                                                                                    |                                                                                                    |  |  |  |
| Number              |                                  | Objective                                          |                                                                                                    | Strategies                                                                                                    |  |  |  |
|                     |                                  | No ma                                              | atching records                                                                                                    |                                                                                                    |  |  |  |
| ☑ OK 🗙 Cancel       |                                  |                                                    |                                                                                                    | + Add 🗊 Delete                                                                                                    |  |  |  |

- 10. Add to or edit the **Learning Standard** field as required. Use the black triangle ► to hide the selection screen.
- 11. Add Objectives
  - a. Click the Add button
  - b. Enter the Number, Objective, and Strategies and click OK
  - c. Click Add Again to add additional Objectives.

| Teacher Respon<br>Area Of Learning | sible Tea<br>Sc<br>Co | cher Name<br>ence<br>mmunicate scientific ic | •<br>Jeas claims in           | nformation and perhaps a  | 4 |
|------------------------------------|-----------------------|----------------------------------------------|-------------------------------|---------------------------|---|
| Learning Standa                    | co<br>rd              | istructing evidence-bas                      | n tor a spec<br>sed arguments | inic purpose and audience |   |
| Objectives                         |                       |                                              |                               |                           |   |
|                                    | Number                | Objective                                    |                               | Strategies                |   |
|                                    | 0                     |                                              | , 5                           | Ē                         | þ |
| 🗹 ОК                               |                       |                                              |                               |                           |   |

- 12. Click **OK**
- 13. Click SAVE

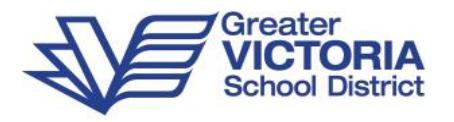

#### **Progress Report**

The new Progress Report function in MyEd BC could be an option to replace your existing procedure for the June IEP Update. The goals and objectives are automatically added in the Progress Report tab, there is a space to comment on each objective, progress proficiency, and you can choose what gets printed by using the Print tick box.

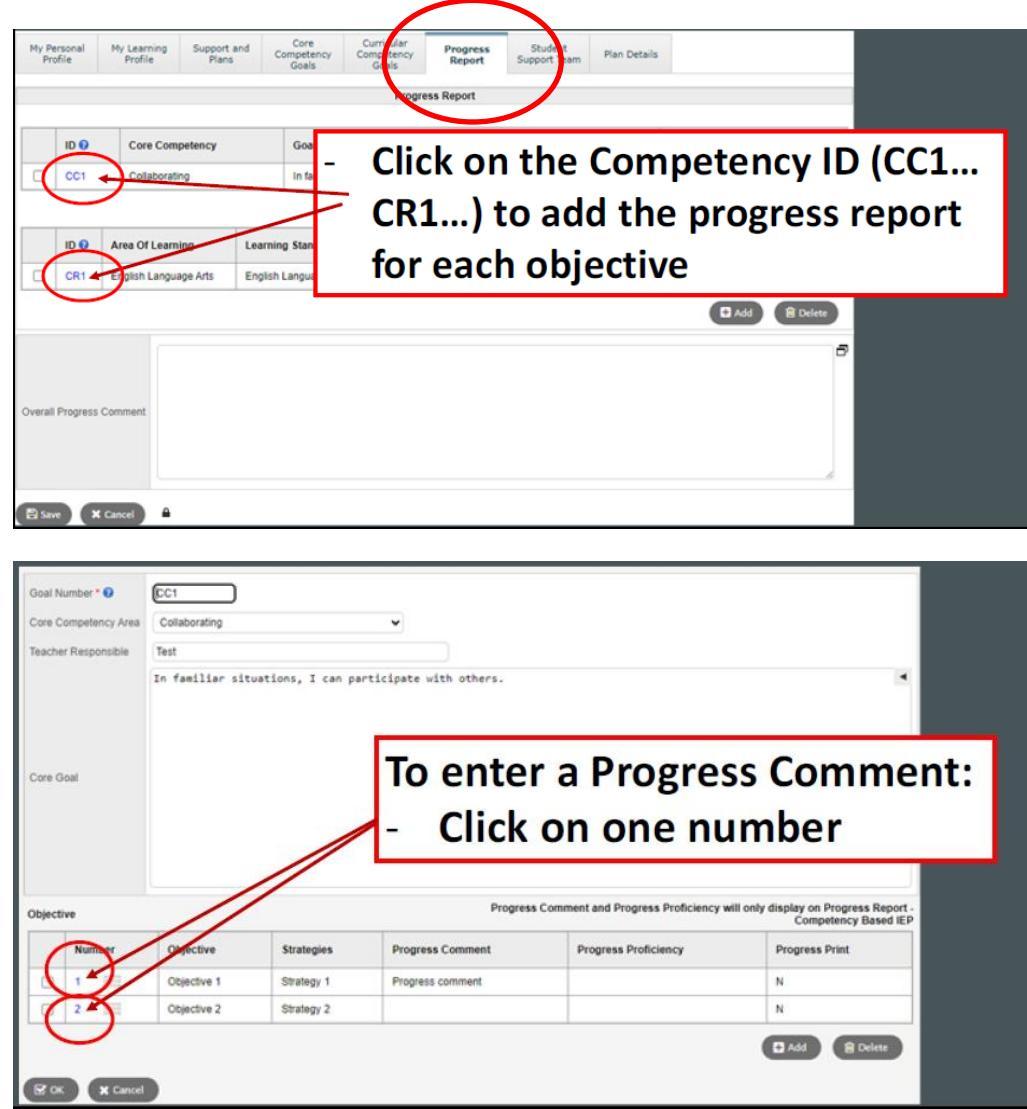

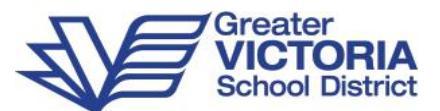

# Click on the double square icon of the Progress Comment to open a bigger window to enter data

| Objective |                                          |             | nment and Plogress Pr | oficiency will only display on<br>Comp | Progress Report -<br>petency Based IEP |                |  |  |  |  |
|-----------|------------------------------------------|-------------|-----------------------|----------------------------------------|----------------------------------------|----------------|--|--|--|--|
|           | Number                                   | Objective   | Strategies            | Progress Comment                       | Progress Proficiency                   | Progress Print |  |  |  |  |
| 🖻 ок      | 1                                        | Objective 1 | Strategy 1            |                                        |                                        |                |  |  |  |  |
|           | 2 📰                                      | Objective 2 | Strategy 2            |                                        |                                        | Ν              |  |  |  |  |
| E ok X    | Image: Cancel 2 Objective 2 Strategy 2 N |             |                       |                                        |                                        |                |  |  |  |  |

Type the progress comment

Click OK

| - A       | - Add the Progress Proficiency |             |            |             |                       |                                   |                                            |  |  |  |  |
|-----------|--------------------------------|-------------|------------|-------------|-----------------------|-----------------------------------|--------------------------------------------|--|--|--|--|
| Objective |                                |             |            | Progress Co | mment and Progress Pr | oficiency will only display of Co | on Progress Report -<br>mpetency Based IEP |  |  |  |  |
|           | Number                         | Objective   | Strategies |             | Progress Comment      | Progress Proficiency              | Progress Print                             |  |  |  |  |
| 🗹 ок      | 1                              | Objective 1 | Strategy 1 | 8           | 1                     |                                   |                                            |  |  |  |  |
| 0         | 2 🗐                            | Objective 2 | Strategy 2 |             |                       |                                   | N                                          |  |  |  |  |
| E ok a    | t Cancel                       |             |            |             |                       | D Add                             | Telete                                     |  |  |  |  |

In SD61, we generally use the IEP Progress Comments:

- Achieved
- Progress Noted
- Continuing

Click OK

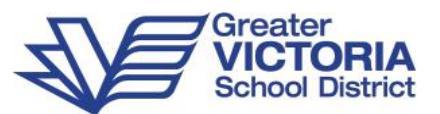

| - C<br>P<br>c | Check<br>Print 1<br>omm | mark the P<br>to have this<br>ent printed | rogress<br>Progress | comment and Progress Pr | roficiency will only display | on Progress Report |
|---------------|-------------------------|-------------------------------------------|---------------------|-------------------------|------------------------------|--------------------|
| Djective      | Number                  | Objective                                 | Strategies          | Progress Comment        | Co<br>Progress Proficiency   | Progress Print     |
| <b>Г</b> ок   | 1                       | Objective 1                               | Strategy 1          | ÷ 7                     |                              |                    |
|               | 2 🚃                     | Objective 2                               | Strategy 2          |                         |                              | N                  |
| E ok          | X Cancel                |                                           |                     |                         | C Add                        | Delete             |

Click OK

| jecti | ve     | /           |            | Progress         | Comment and Progress Proficiency v | vill only display on Progress Repor<br>Competency Based IE |
|-------|--------|-------------|------------|------------------|------------------------------------|------------------------------------------------------------|
|       | Number | Objective   | Strategies | Progress Comment | Progress Proficiency               | Progress Print                                             |
| )     | 1 🗐    | Objective 1 | Strategy 1 | Progress comment | Proficient                         | N                                                          |
| )     | 2 =/   | Objective 2 | Strategy 2 | Progress Comment | Proficient                         | N                                                          |

Click on Save

Add an Overall Progress Comment

Click on Save

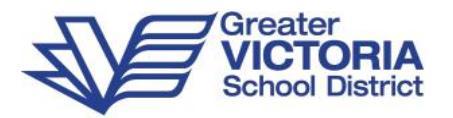

#### Student Support Team

| U-Usars           | Options +              | Reports +              | Hep +                |                             |                                   |                      |                            |              |   |                  | 0        |
|-------------------|------------------------|------------------------|----------------------|-----------------------------|-----------------------------------|----------------------|----------------------------|--------------|---|------------------|----------|
| Contails<br>Forms | Save 🖾                 | X Cancel               |                      |                             |                                   |                      |                            |              |   | Competency Based | Plan     |
| Contacts          | My Personal<br>Profile | Hy Learning<br>Profile | Support and<br>Plans | Core<br>Competency<br>Goals | Curricular<br>Competenci<br>Goals | y Progress<br>Report | Student<br>Support<br>Team | Pien Details |   |                  |          |
| tiendance         | UsualLast              |                        | UsualFirst           | 8                           | Name                              |                      |                            | Role         |   |                  |          |
| cademics          | E OK                   | Q                      |                      |                             |                                   |                      |                            |              | 1 | Q                |          |
| ranscript         |                        |                        | -                    |                             |                                   |                      |                            |              |   | D A10            | 🖥 Delete |
| ssessments        | Siste                  | X Cancel               |                      |                             |                                   |                      |                            |              |   |                  |          |
| chedule           | named 1                |                        |                      |                             |                                   |                      |                            |              |   |                  |          |
| anterente         |                        |                        |                      |                             |                                   |                      |                            |              |   |                  |          |

- 1. Click Add to add a support team member. Members can be selected from a pick list or typed in.
- 2. Click the magnifying glass to select a staff member or contact from a pick list:

|   | Team n                          | nember type | Regular Education Staf    | f v |             |
|---|---------------------------------|-------------|---------------------------|-----|-------------|
|   | School<br>Current teachers only |             | Student Services Staff    |     | T           |
|   |                                 |             | Regular Education Staff 📐 |     |             |
| ľ |                                 |             | Independent Contact       |     | 2 records 🥖 |
|   |                                 | UsualLast   | Contact                   |     | sualFirst   |
|   |                                 |             | Student                   |     |             |
|   | ۲                               | Gauvin      | Situeni                   | 0   |             |
|   | $\odot$                         | Tilton      |                           | A   |             |
| l | 🕑 ок                            | Cancel      |                           |     |             |

- a. Select a Team member type:
- i. Student Services Staff District level staff
- ii. Regular Education Staff School Level Staff
  - Current teachers only will display the student's teachers. Uncheck this checkbox to access all staff members at your School
- iii. Contact Student's contacts
- 3. If the team member you are adding is not available to select, you can alternatively type directly into the **Name** field.
- 4. Enter the team members Role.
- 5. Click Add again to add additional team members. Only one team member should be listed per line.

**Note:** Some staff members will have the role of 'Case Manager' fill in automatically. If the staff member is not this student's Case Manager it is important to overwrite this, otherwise the words 'Case Manager' will display next to the staff member's name on the printed IEP report. Each Plan can only have one Case Manager.

6. Click SAVE

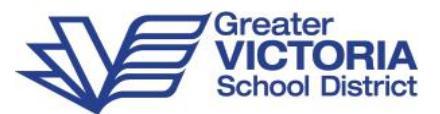

#### Plan Details Top Tab

| ker | manis, Nutjarunan                  | - Active                       |                             |                                   |                    |                         |              |  |  |
|-----|------------------------------------|--------------------------------|-----------------------------|-----------------------------------|--------------------|-------------------------|--------------|--|--|
|     | Save Cancel                        |                                |                             |                                   |                    |                         |              |  |  |
|     | My Personal My Lea<br>Profile Prof | rning Support and<br>ile Plans | Core<br>Competency<br>Goals | Curricular<br>Competency<br>Goals | Progress<br>Report | Student<br>Support Team | Plan Details |  |  |
|     | Name                               | Akermanis, Nutjarunan          |                             |                                   |                    |                         |              |  |  |
|     | Case Manager > Name                | Dupale, Annabella              |                             |                                   | _) <b>Q</b>        |                         |              |  |  |
|     | Status                             | Active                         |                             |                                   |                    |                         |              |  |  |
|     | Start date * 😧                     | 17/10/2024                     |                             |                                   |                    |                         |              |  |  |
|     | End date 😮                         |                                |                             |                                   |                    |                         |              |  |  |
|     | Yearly Review Date 😮               |                                |                             |                                   |                    |                         |              |  |  |
|     | Plan Name 😮                        | 10-IEP-2024/2025               |                             |                                   |                    |                         |              |  |  |
|     | Parent Consulted 😯                 |                                |                             |                                   |                    |                         |              |  |  |
| (   | Parent Consulted Date 😮            | 09/01/2025                     |                             |                                   |                    |                         |              |  |  |
|     | 🖺 Save 🗶 Cancel                    |                                |                             |                                   |                    |                         |              |  |  |

- **Name** fills in the student's name automatically
- Case Manager select from the pick list, or type last name to auto-populate
- Status the IEP Status of Draft, Active, or Previous is determined by the Start date and End date.
- Start Date defaults to the date the Plan is created. To show the correct grade on the IEP print-out, the start date should be set to the current school year
- **End Date** Set to the approximate time frame for the IEP meeting the following year. This can always be adjusted as needed
- Yearly Review Date Optional
- Plan Name Per provincial standard, District number-Plan Type-School Year as of September: 61-IEP-2024
- **Parent Consulted** check this box once the parent/guardian consultation is complete. Parents must be offered the opportunity to participate in the IEP process. This box MUST be checked on all IEPs.
- Parent Consulted Date Enter the date the parents/guardians were consulted using the date picker
- Click **SAVE**.

**Note:** Once you have entered your name in the Case Manager>Name field, you will be able to filter for the students on your caseload by choosing the Filter 'Students in My Cases – Active and Draft' from the Student top tab.

\*\*If you don't see your name in the Case Manager pick list, check with your administrator to confirm that a SIS account request has been created.

\*\*\*If issues persist, contact the Help Desk IEP in MyEdBC

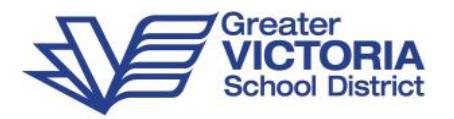

#### Print the IEP Report

Once you have completed writing the IEP you can Run the **Competency Based IEP Report**. The report can be accessed from **Reports** menu on the following locations:

• For an *Individual Student*: Student top tab > Plans side tab > Details sub side tab > Reports menu > Competency Based IEP Report

• For *Multiple Students*: **Plan** top tab > select the IEP's you would like to print > **Options** menu > **Show Selected** > **Reports** menu > **Competency Based IEP Report** 

Note: The Competency Based IEP Report can also be Run in School View or Staff View from the Student top tab > Documents side tab > Plans sub side tab > Details.

#### **Competency Based IEP Report**

| Students to include      | Current Selection V |
|--------------------------|---------------------|
| Print Legal Name         |                     |
| Sort results by          | Student Name ▼      |
| Print in French Language |                     |
| Print on Both Sides      |                     |
| Format                   | Adobe Acrobat (PDF) |
|                          |                     |
| S Run 🗶 Cancel           |                     |

- Students to include current selection
- Print Legal Name unchecked will print usual name, checked will print legal name
- · Sort Results by select a sort order if printing more than one IEP
- Print in French Language unchecked will print in English, checked will print in French
- **Print on Both Sides** if printing multiple IEP's this will insert a blank page after IEP's with odd numbered pages to allow for double-sided printing.
- Format Adobe Acrobat (PDF)
- Click RUN this will run a PDF report which can then be printed and/or saved

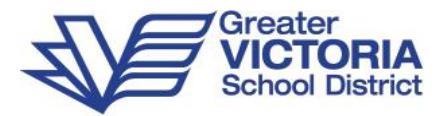

Printing the Progress Report

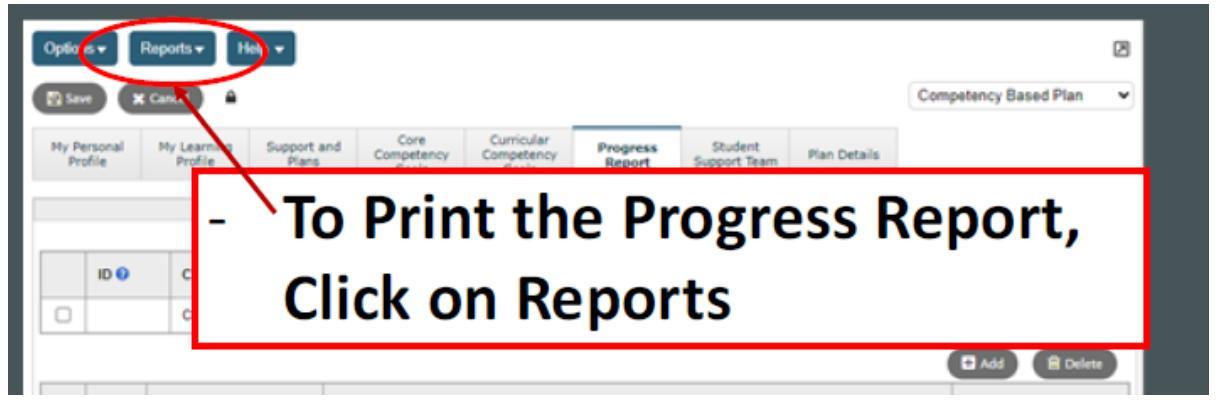

| Competency Based IEP Report            |   |
|----------------------------------------|---|
| Progress Report - Competency Based IEP | ļ |
| IEP Report (Legacy)                    |   |
| My Job Queue                           |   |

#### Click on Progress Report – Competency Based IEP

Click on Run

- the file will be in a PDF format and can be opened and printed as you would usually.

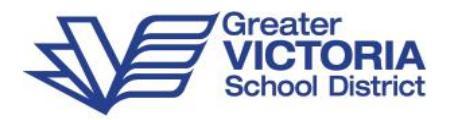

#### Showing both BC IEP files and Competency Based Plans

To Show both the BC IEP and the CB IEP Plans, you will need to use the **Dictionary Menu**.

- There is access to the Dictionary Menu from <u>either</u> the Plan Top Tab or the Plans Side Tab
- Click on the Dictionary Menu icon and choose <u>All</u> to display both Plans

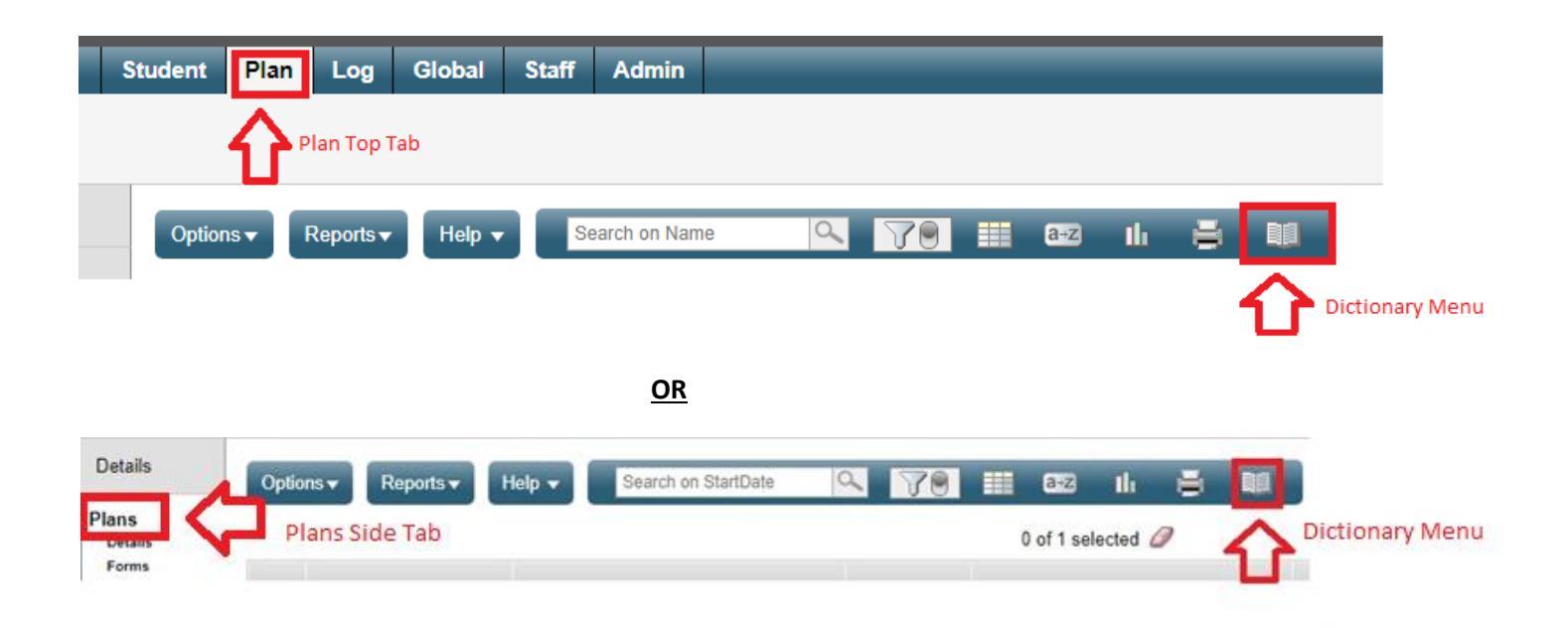